インターネットへのつなぎ方について

ChromeOS のアップデートにより、インターネットの接続が切れてしまうことがあります。そのときは、①~⑦の操作をすることでインターネットにつながります。

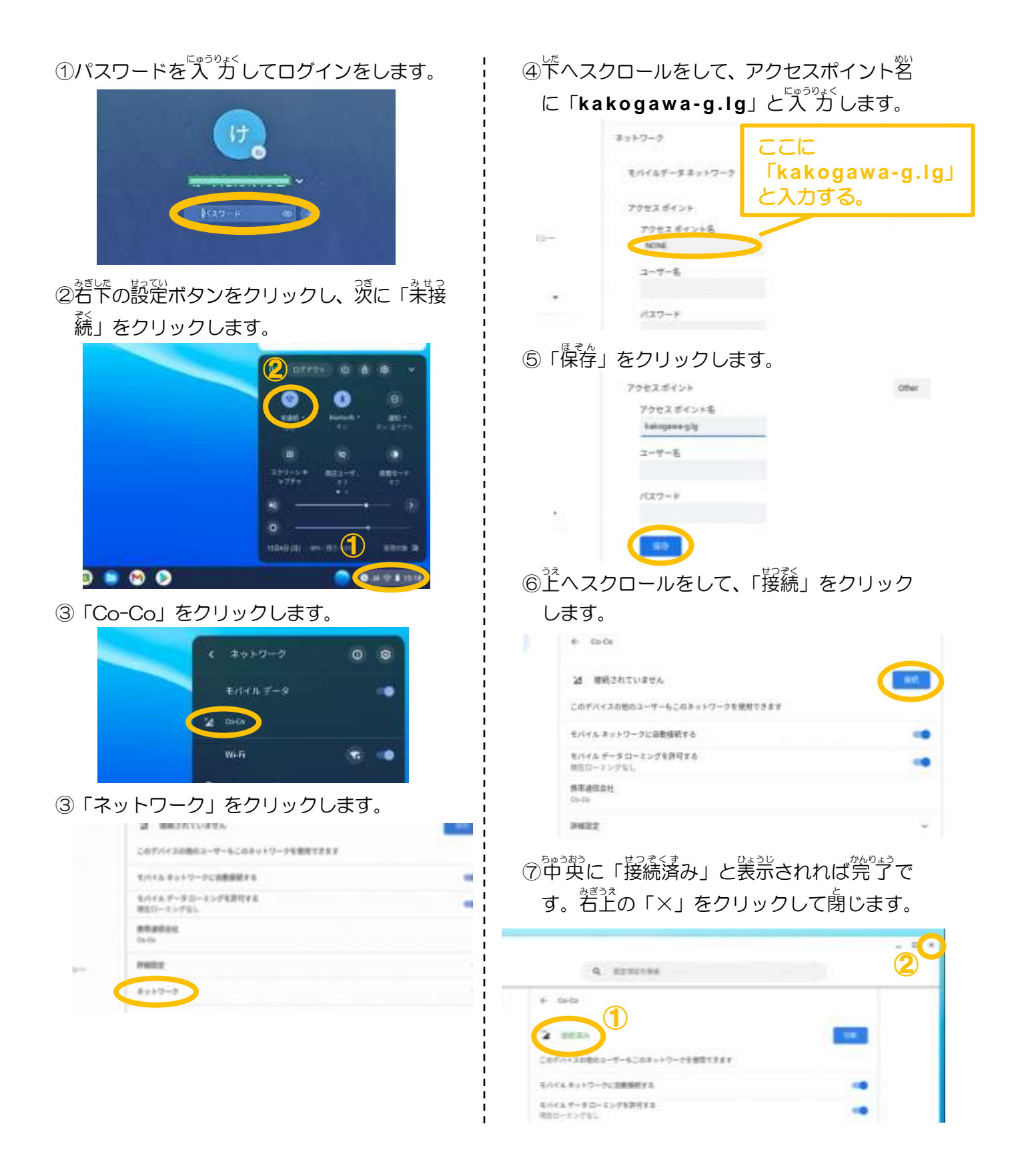